## Email do Outlook para Windows

#### Organizar sua Caixa de Entrada

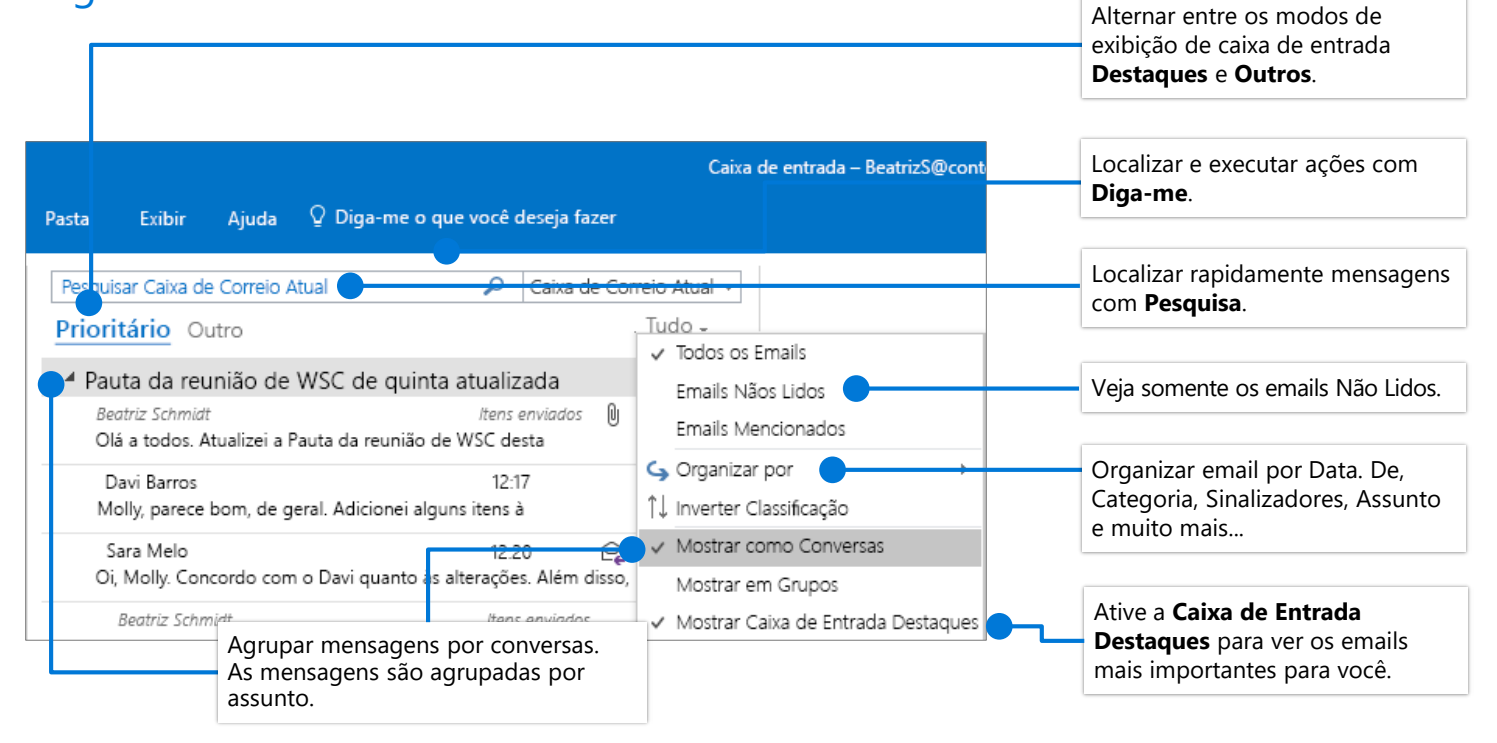

# Sinalizar mensagens para definir um lembrete

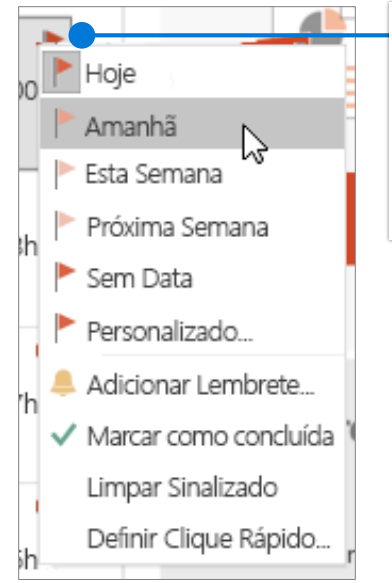

Selecio P ne esta opção ao lado de uma mensagem para definir um lembrete. Clique P com o botão direito do mouse para escolher uma data para o lembrete.

#### Treinar sua Caixa de Entrada Destaques

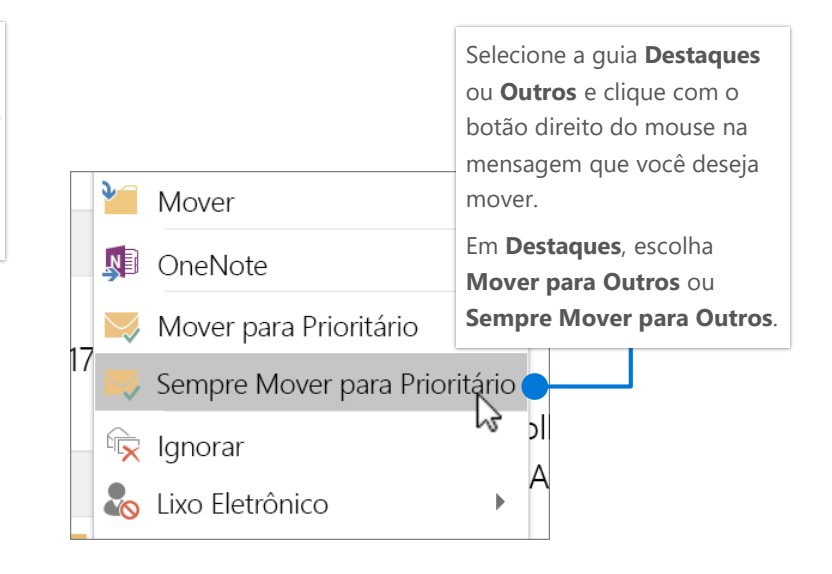

## Email do Outlook para Windows

#### Localizar e executar ações com o recurso Diga-me

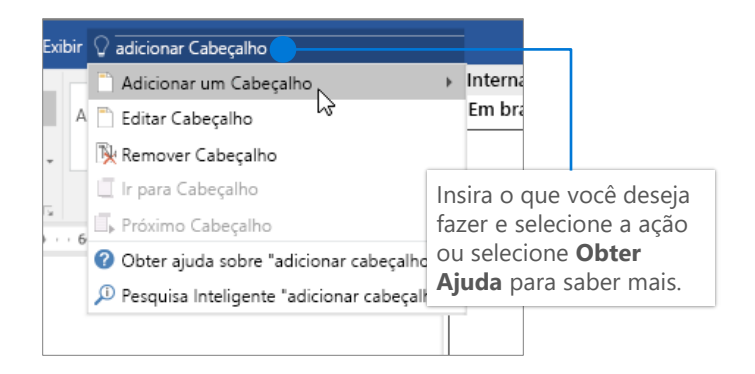

#### Criar uma assinatura

#### Anexar um link para compartilhar um arquivo

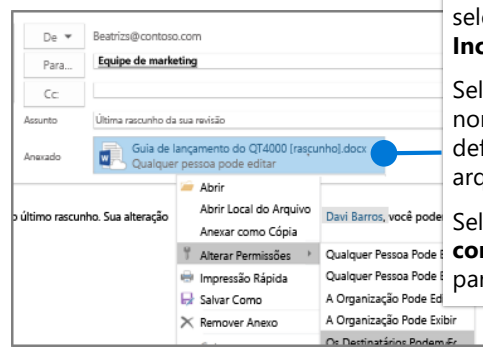

Ao redigir uma mensagem, selecione Mensagem > Incluir > Anexar Arquivo.

Selecione a seta ao lado do nome de arquivo para definir permissões de arquivo.

#### Selecione Compartilhar como link do OneDrive para carregar um arquivo.

### Configurar sua notificação de Ausência Temporária

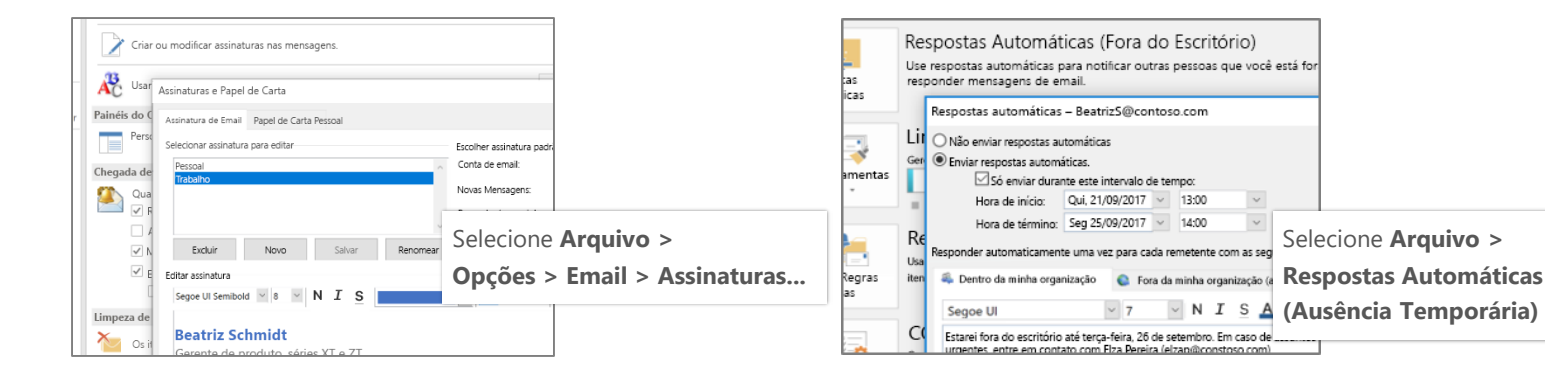

#### Atalhos de teclado

| Ctrl+2       | Sinalizar para acompanhamento                                                        | Ctrl+Shift+G                                                                                                    |
|--------------|--------------------------------------------------------------------------------------|----------------------------------------------------------------------------------------------------|
| Ctrl+1       | Inserir arquivo                                                                      | Alt+N A, F                                                                                                    |
| Ctrl+Shift+1 | Anterior/Seguinte                                                                    | Teclas para Cima/Baixo                                                                                                    |
| Ctrl+Shift+0 | lr para pasta                                                                        | ALT+H, M, V, selecione a pasta                                                                                                    |
| Ctrl+R       | Pesquisar                                                                            | Ctrl+E                                                                                                    |
| Ctrl+Shift+R | Enviar/Receber                                                                       | F9                                                                                                    |
|              | Ctrl+2<br>Ctrl+1<br>Ctrl+Shift+1<br>Ctrl+Shift+0<br>Ctrl+R<br>Ctrl+R<br>Ctrl+Shift+R | Ctrl+2Sinalizar para acompanhamentoCtrl+1Inserir arquivoCtrl+Shift+1Anterior/SeguinteCtrl+Shift+0Ir para pastaCtrl+RPesquisarCtrl+Shift+REnviar/Receber |

Veja os atalhos de teclado do Outlook em https://go.microsoft.com/fwlink/?linkid=864503

#### Mais informações

| Treinamento do Outlook,                            | Guia de Início Rápido do Outlook,                        |
|----------------------------------------------------|----------------------------------------------------------|
| https://go.microsoft.com/fwlink/?linkid=864509     | <u>https://go.microsoft.com/fwlink/?linkid=864510</u>    |
| Diferenças entre área de trabalho, online e móvel, | Diferenças entre a versão do Outlook para Windows e Mac, |
| https://go.microsoft.com/fwlink/?linkid=864504     | https://go.microsoft.com/fwlink/?linkid=864506           |